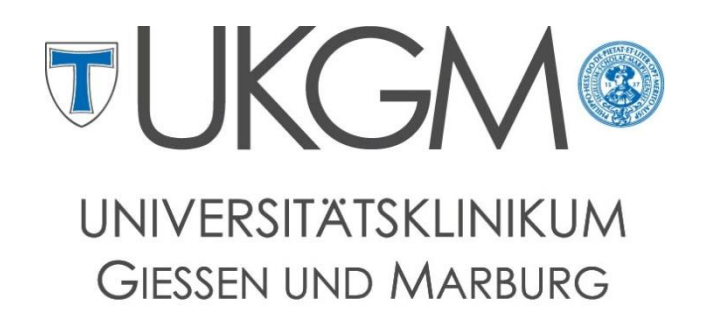

Standort Giessen

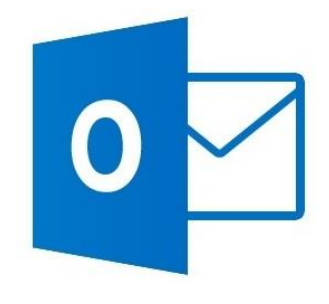

Anleitung zur Konfiguration von Outlook 2010/2013 für Windows

## Universitätsklinikum Gießen und Marburg GmbH

Geschäftsbereich IT Abteilung für Klinische und Administrative Datenverarbeitung (AKAD) Klinikstr. 23 35392 Gießen ☞ +49 641 985-40177 ⊠ support@uniklinikum-giessen.de

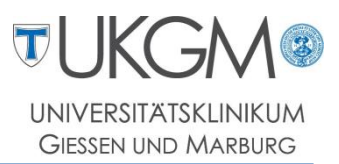

## Schritt 1: Klicken Sie in der Taskleiste auf den Windows-Startbutton.

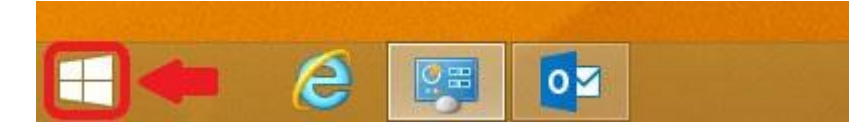

Schritt 2: Im Startmenü von Windows 8 / 8.1 können Sie durch direktes eintippen des Begriffs *Outlook* Ihren Mailclient starten.

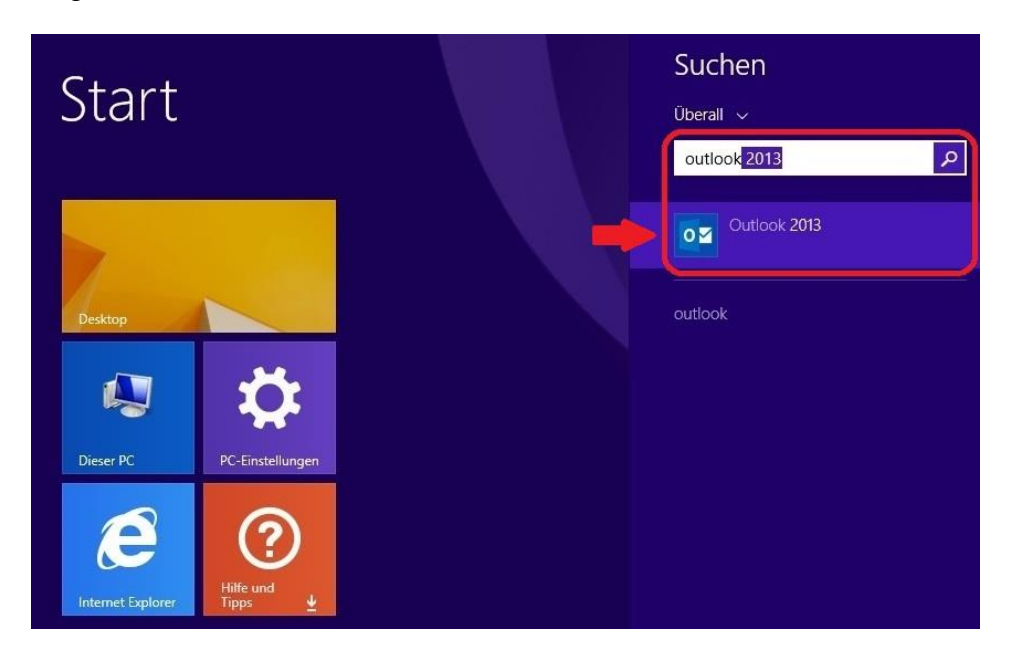

Bei Windows 7 finden Sie Outlook über den **Startbutton**, **Alle Programme** im Ordner **Microsoft Office**.

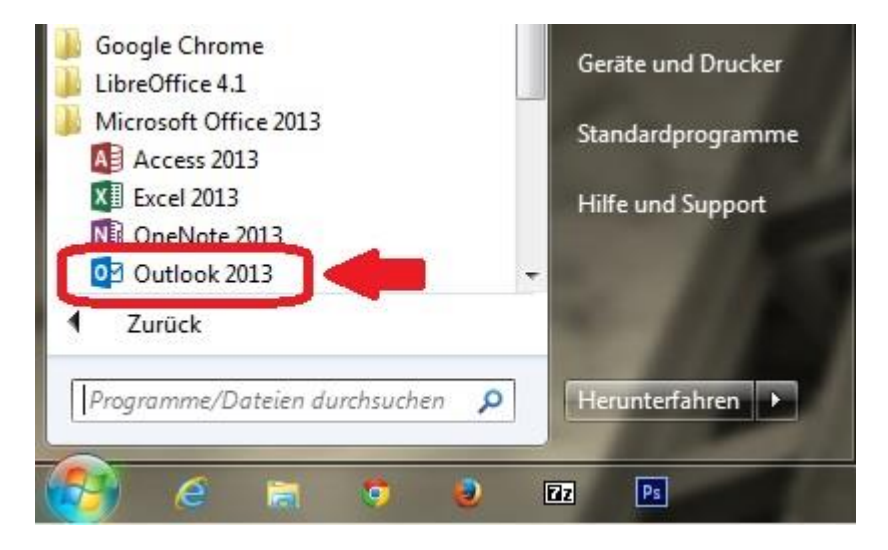

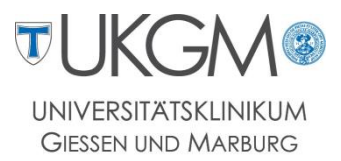

Schritt 3: Nach dem ersten Start von Microsoft Outlook wird der Konfigurationsassistent ausgeführt.

Wählen Sie hier zunächst den Punkt Manuelle Konfiguration aus.

Mit einem Klick auf Weiter wird die Konfiguration fortgesetzt.

| 0                                                   | Konto hinzufügen                                                                     | ×                         |
|-----------------------------------------------------|--------------------------------------------------------------------------------------|---------------------------|
| Konto automatisch einri<br>Manuelle Einrichtung eir | <b>chten</b><br>les Kontos oder Herstellen einer Verbindung mit anderen Servertypen. | ž                         |
| C E-Mail-Konto                                      |                                                                                      |                           |
| Ihr Name:                                           | Beispiel: Heike Molnar                                                               |                           |
| E-Mail-Adresse:                                     | @akad.med.uni-giessen.de<br>Beispiel: heike@contoso.com                              |                           |
|                                                     |                                                                                      |                           |
| Manuelle Konfiguration                              | oder zusätzliche Servertypen                                                         | ŧ                         |
|                                                     | ×                                                                                    | Zurück Weiter > Abbrechen |

Schritt 4: Im nächsten Fenster ist der Punkt Microsoft Exchange Server bereits ausgewählt. Sie können die Auswahl an dieser Stelle mit Weiter bestätigen.

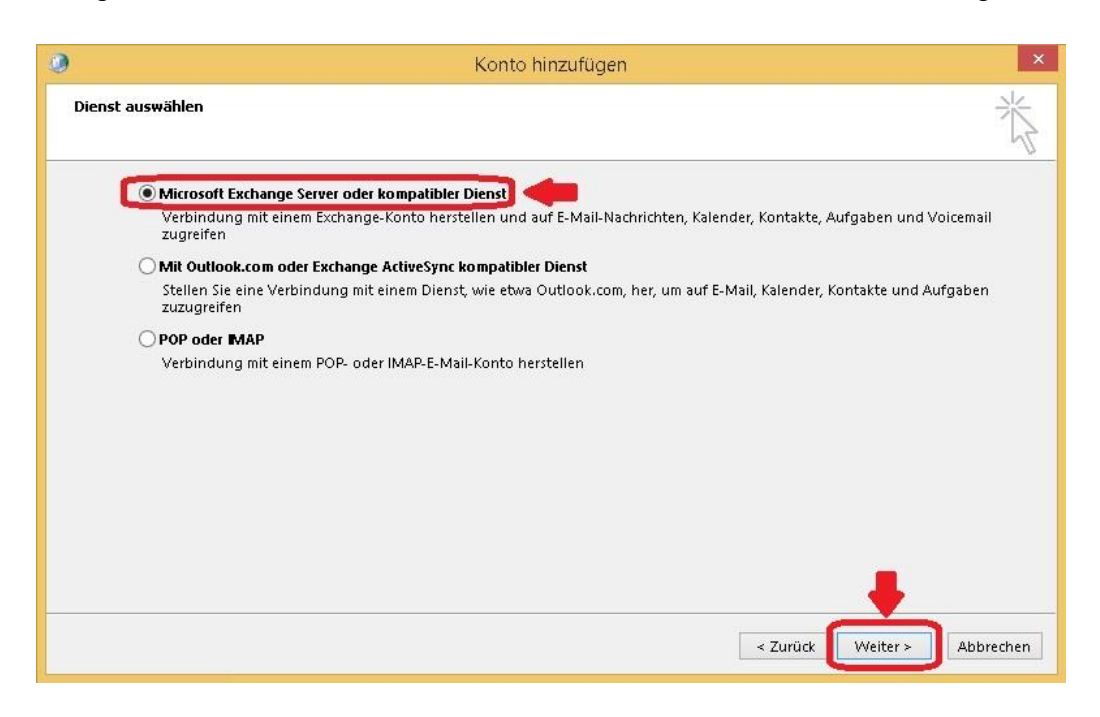

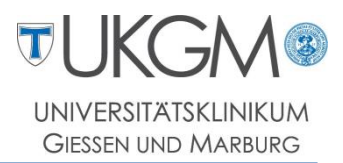

Schritt 5: Tragen Sie im Feld *Server* den Namen mailf06 (1), sowie im unteren Feld Ihren Gifonet-Benutzernamen ein. Prüfen Sie anschließend Ihren Benutzernamen, indem Sie auf **Namen prüfen** klicken (2).

Wählen Sie danach den Punkt Weitere Einstellungen (3).

| 0                                                               | Konto hinzufügen                 | ×       |
|-----------------------------------------------------------------|----------------------------------|---------|
| Servereinstellungen<br>Geben Sie die Microsoft Exchange Server- | Einstellungen für Ihr Konto ein. | ×       |
| Servereinstellungen                                             |                                  |         |
| Server:                                                         | mailf06 💶 1                      |         |
| Benutzername:                                                   | Namen prüfen 🛁 2                 |         |
| Offlineeinstellungen                                            |                                  |         |
| Exchange-Cache-Modus verwenden                                  |                                  |         |
| E-Mail im Offlinemodus:                                         | 12 Monate                        |         |
|                                                                 |                                  |         |
|                                                                 | 3                                |         |
|                                                                 | <u>i</u>                         |         |
|                                                                 |                                  |         |
|                                                                 | Weitere Einstellu                | ingen   |
|                                                                 |                                  |         |
|                                                                 | < Zurück Weiter > Ab             | brechen |

Schritt 6: Im nachfolgenden Fenster muss der Haken bei Verbindung mit Microsoft Exchange über HTTP herstellen gesetzt werden, damit Sie die Exchange-Proxyeinstellungen vornehmen können.

| Allgemein Erweitert Sicherheit Verbindung<br>Von beliebiger Stelle aus auf Outlook zugreifen<br>Verbindung mit Microsoft Exchange über HTTP herstellen<br>Exchange-Proxyeinstellungen | Microsoft Exchange                                       |
|----------------------------------------------------------------------------------------------------|----------------------------------------------------------|
| Von beliebiger Stelle aus auf Outlook zugreifen  Verbindung mit Microsoft Exchange über HTTP herstellen Exchange-Proxyeinstellungen                                                   | Allgemein Enweitert Sicherheit Verbindung                |
| Verbindung mit Microsoft Exchange über HTTP herstellen<br>Exchange-Proxyeinstellungen                                                                                                 | Von beliebiger Stelle aus auf Outlook zugreifen          |
| Exchange-Proxyeinstellungen                                                                                                    | ✔ Verbindung mit Microsoft Exchange über HTTP herstellen |
|                                                                                                    | Exchange-Proxyeinstellungen                              |
|                                                                                                    |                                                          |
|                                                                                                    |                                                          |
|                                                                                                    |                                                          |
|                                                                                                    |                                                          |
|                                                                                                    |                                                          |
|                                                                                                    |                                                          |
|                                                                                                    |                                                          |
|                                                                                                    |                                                          |
|                                                                                                    |                                                          |
|                                                                                                    |                                                          |
|                                                                                                    |                                                          |
| OK Abbrechen Übernehmen                                                                                                    | OK Abbrechen Übernehmen                                  |

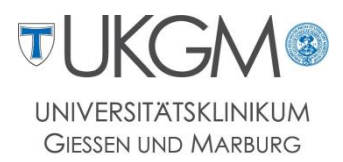

## Schritt 7: Tragen Sie die URL für den Exchange-Proxyserver (1), sowie den Prinzipalnamen ein (2) und setzen alle Haken gemäß Abbildung.

Im unteren Feld muss die NTLM-Authentifizierung genutzt werden (3).

Mit einem Klick auf **OK** gelangen Sie wieder in das Fenster aus Schritt 6, welches ebenfalls mit Klick auf **OK** quittiert werden kann.

| 'on Micro<br>Semotepr | soft Outlook kann über das Internet mit Microsoft Exchange kommuniziert werden, indem<br>Jzeduraufrufe (RPCs) in HTTP-Paketen geschachtelt werden. Wählen Sie aus, welches Protokoll u                                                                                                    |
|-----------------------|----------------------------------------------------------------------------------------------------|
| velche Áu<br>venn Sie | thentifizierungsmethode verwendet werden soll. Wenden Sie sich an den Exchange-Administrat<br>nicht wissen, welche Optionen Sie auswählen sollen.                                                                                                    |
| Verbindu              | ngseinstellungen                                                                                                    |
| Diese UR              | L für die Verbindung mit dem Exchange-Proxyserver verwenden:                                                                                                    |
| https://              | owa.med.uni-giessen.de 1                                                                                                    |
| ✓ Nur S<br>✓ Ve       | 5L für Verbindung verwenden<br>rbindung nur mit Proxyservern herstellen, deren Zertifikat den folgenden Prinzipalnamen enthäl                                                                                                    |
| ſ                     | nsstd:owa.med.uni-giessen.de 2                                                                                                    |
| ✔ Bei sc<br>✔ Bei la  | nnellen Netzwerken zuerst eine Verbindung über HTTP herstellen, dann über TCP/IP<br>1gsamen Netzwerken zuerst eine Verbindung über HTTP herstellen, dann über TCP/IP                                                                                                    |
| Proxyaut              | rentifizierungseinstellungen<br>thentifizierung für die Verbindung mit dem Exchange-Proxyserver verwenden:                                                                                                    |
| Diese Au              |                                                                                                    |
| Diaca Au              | the unbit of the second and the second and the second second se |

| <b>6</b> 0 | М                                          | icrosoft E                                     | xchange                              | >          |
|------------|--------------------------------------------|------------------------------------------------|--------------------------------------|------------|
| Allgemein  | Erweitert                                  | Sicherheit                                     | Verbindung                           |            |
| Von belieb | biger Stelle<br>dung mit Mi<br>ange-Proxye | aus auf Outl<br>icrosoft Exch<br>:instellunger | ook zugreifen<br>ange über HTTP<br>1 | herstellen |
|            |                                            |                                                |                                      |            |
|            |                                            |                                                |                                      |            |
|            |                                            |                                                |                                      |            |
|            |                                            |                                                |                                      |            |
|            |                                            |                                                |                                      |            |
|            |                                            |                                                |                                      |            |

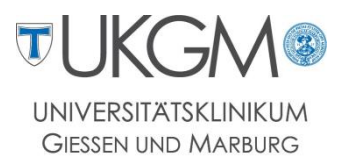

Schritt 8: Sie gelangen anschließend wieder in die Servereinstellungen und können den Konfigurationsassistenten über die Schaltfläche Weiter fortsetzen.

| 0                                                               | Konto hinzufügen                      | ×                     |
|-----------------------------------------------------------------|---------------------------------------|-----------------------|
| Servereinstellungen<br>Geben Sie die Microsoft Exchange Server- | Einstellungen für Ihr Konto ein.      | ×                     |
| Servereinstellungen                                             |                                       |                       |
| Server:                                                         | MAILF06.gifo.net                      |                       |
| Benutzername:                                                   | @akad.med.uni-giessen.de Namen prüfen |                       |
| Offlineeinstellungen                                            |                                       |                       |
| ✓ Exchange-Cache-Modus verwenden                                |                                       |                       |
| E-Mail im Offlinemodus:                                         | 12 Monate                             |                       |
|                                                                 |                                       |                       |
|                                                                 |                                       |                       |
|                                                                 |                                       |                       |
|                                                                 |                                       |                       |
|                                                                 |                                       | Weitere Einstellungen |
|                                                                 | - 7.00ab                              | Weiter > Abbrachan    |
|                                                                 | < Zuruck                              | Abbrechen             |

Schritt 9: Beenden Sie die Konfiguration mit einem Klick auf Fertig stellen.

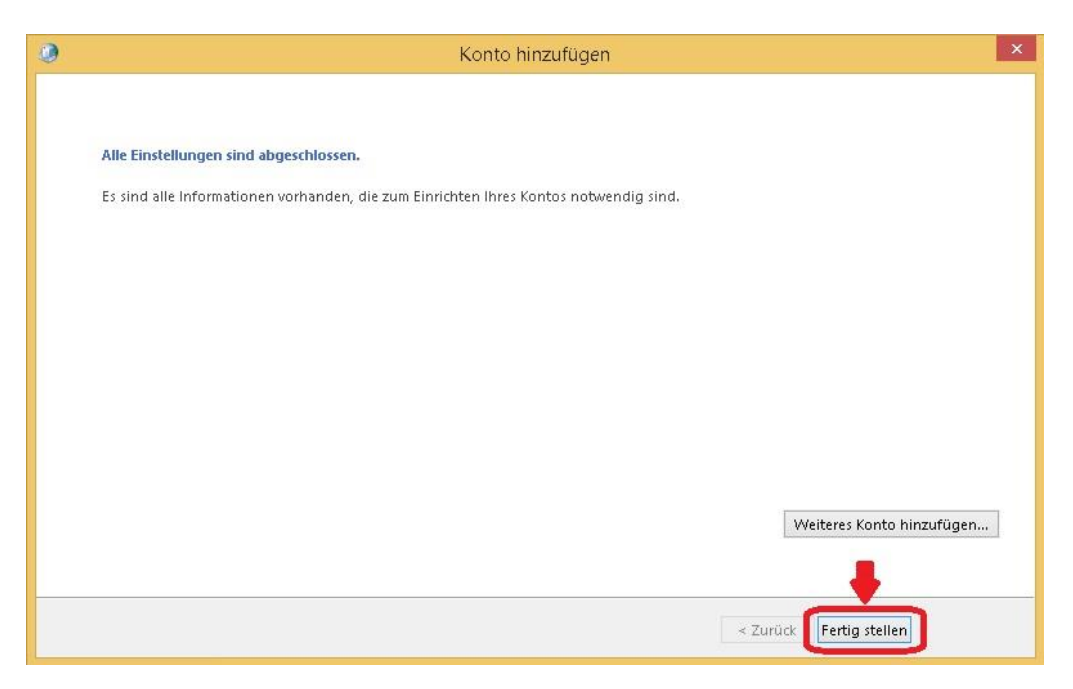

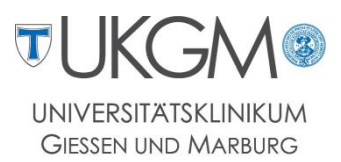

## Schritt 10: Nachdem die Konfiguration beendet wurde, öffnet sich die Programmoberfläche von Microsoft Outlook. Die Einrichtung Ihres E-Mail-Postfachs im Forschungsnetz ist damit abgeschlossen.

| o = 5 =                                                                                                    | Posteingang - Index Dirder@aka                           | d.med.uni-giessen.de - Outlook                                                                                                    |
|----------------------------------------------------------------------------------------------------|----------------------------------------------------------|----------------------------------------------------------------------------------------------------|
| DATEI START SENDEN/EMPFAI                                                                                                    | IGEN ORDNER ANSICHT                                      |                                                                                                    |
| Image: Second state state stat | schen Antworten Antworten Antworten Antworten            | <ul> <li>Verschieben in: ?</li> <li>An Vorg</li> <li>Team-E-Mail</li> <li>Erledigt</li> <li>Antworten und</li> <li>Neu erst</li> <li>QuickSteps</li> </ul> |
| ≮ ¥ Favoriten                                                                                                    | Aktuellem Postfach durchsuchen (St 🔎   Aktuellem Postfac | h 👻                                                                                                    |
| Posteingang                                                                                                    | Alle Ungelesen - Neuestes Element                        | i i i i i i i i i i i i i i i i i i i                                                                                                    |
| Ungelesene E-Mail                                                                                                    | D Heute                                                  |                                                                                                    |
| Gesendete Objekte                                                                                                    | ⊿ Gestern                                                |                                                                                                    |
| ▲ Labran Chocher @akad.med.uni-gi<br>Posteingang                                                                                                    | i-ana, William)<br>19207 - Denne Rosenier, productioner  |                                                                                                    |
| Entwürfe                                                                                                    | INFOLCED IN 1                                            |                                                                                                    |
| Gesendete Objekte                                                                                                    | THE REPORT OF A DECK                                     |                                                                                                    |
| Gelöschte Objekte                                                                                                    | 4 84-84                                                  |                                                                                                    |
| Junk-E-Mail                                                                                                    | <ul> <li>Montag</li> </ul>                               |                                                                                                    |